# Een zachte VPN-client configureren voor aansluiting op RV34X Series router

# Doel

Het doel van dit document is om te tonen hoe u de Shrew Soft VPN-client kunt gebruiken om verbinding te maken met een RV340 Series router.

U kunt de nieuwste versie van de software van de Shrew Soft VPN-client hier downloaden:

https://www.shrew.net/download/vpn

Toepasselijke apparaten | Software versie

RV340 | 1.0.3.17 (laatste download)

RV340 W | 1.0.3.17 (laatste download)

RV345 | 1.0.3.17 (laatste download)

RV345P router | 1.0.3.17 (laatste download)

Inleiding / gebruik case

Met IPSec VPN (Virtual Private Network) kunt u veilig externe bronnen verkrijgen door een versleutelde tunnel via het internet op te zetten. De RV34X Series routers werken als IPSEC VPN-servers en ondersteunen de Shrew Soft VPN-client. Deze gids zal u tonen om uw router en de Zachte Cliënt van de Ruw te vormen om een verbinding met een VPN te verzekeren.

Dit document bestaat uit twee delen:

Het configureren van de RV340 Series router

De zachte VPN-client tonen

Configureer de RV34X Series router:

We beginnen met het configureren van het client-naar-site VPN op de RV34x

Stap 1

In VPN > Client-to-Site,

| _ |                |   |
|---|----------------|---|
| Ð | VPN            |   |
|   | VPN Status     |   |
|   | IPSec Profiles |   |
|   | Site-to-Site   |   |
| C | Client-to-Site | 2 |
|   |                |   |

# Stap 2

Een client-naar-site VPN-profiel toevoegen

| ٩        | Getting Started       | Client to Site               |                 |                          | Apply | Cancel |
|----------|-----------------------|------------------------------|-----------------|--------------------------|-------|--------|
| 6        | Status and Statistics |                              |                 |                          |       |        |
| 쓭        | Administration        | IPSec Client-to-Site Tunnels |                 |                          |       | ~      |
| ٥        | System Configuration  |                              |                 |                          |       |        |
| 0        | WAN                   | Group/Tunnel Name +          | WAN Interface 🗢 | Authentication Method \$ |       |        |
| 4        | LAN                   |                              |                 |                          |       | _      |
| <b>?</b> | Wireless              |                              |                 |                          |       |        |
| 8        | Routing               |                              |                 |                          |       |        |
|          | Firewall              |                              |                 |                          |       |        |
|          | I VPN                 |                              |                 |                          |       |        |
|          | VPN Status            |                              |                 |                          |       |        |
|          | IPSec Profiles        |                              |                 |                          |       |        |
|          | Site-to-Site          |                              |                 |                          |       |        |
| C        | Client-to-Site 2      |                              |                 |                          |       |        |

Stap 3

Selecteer de optie Cisco VPN-client.

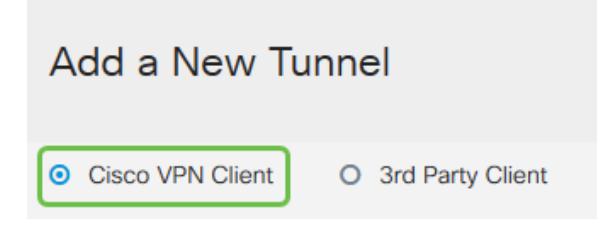

# Stap 4

Controleer het vakje Inschakelen om het VPN-clientprofiel actief te maken. We zullen ook de *groepsnaam* configureren, de **WAN-interface** selecteren en een **vooraf gedeelde sleutel** invoeren.

**Opmerking:** Let op de *naam van de groep* en de *vooraf gedeelde sleutel* zoals deze later bij het configureren van de client wordt gebruikt.

| Enable:                                                                                                    |                           |
|----------------------------------------------------------------------------------------------------|---------------------------|
| Group Name:                                                                                                    | Clients                   |
| Interface:                                                                                                    | WAN1 ~                    |
|                                                                                                    |                           |
| IKE Authentication Metho                                                                                                    | d                         |
| <ul> <li>IKE Authentication Method</li> <li>Pre-shared Key:</li> </ul>                                                                      | d<br>•••••                |
| <ul> <li>IKE Authentication Method</li> <li>Pre-shared Key:<br/>Minimum Pre-shared Key Complexity:</li> </ul>                               | d<br>•••••<br>Enable      |
| <ul> <li>IKE Authentication Method</li> <li>Pre-shared Key:</li> <li>Minimum Pre-shared Key Complexity:<br/>Show Pre-shared Key:</li> </ul> | d<br>•••••  Enable Enable |

#### Stap 5

Laat de lege **gebruikersgroep** voorlopig achter. Dit is voor de *Gebruikersgroep* op de router, maar we hebben deze nog niet ingesteld. Zorg ervoor dat de **modus** is ingesteld op **client**. Geef het **wolbereik voor clientadaptertools op**. We gebruiken 172.16.10.1 tot en met 172.16.10.10.

**Opmerking:** Het bereik van de pool zou een uniek Subnet moeten gebruiken dat niet elders op het netwerk gebruikt wordt.

| User Group:               |              |
|---------------------------|--------------|
| User Group Table          |              |
| <ul> <li></li></ul>       |              |
|                           |              |
| Mode:                     | O NEM        |
| Pool Range for Client LAN |              |
| Start IP:                 | 172.16.10.1  |
| End IP:                   | 172.16.10.10 |
|                           |              |

# Stap 6

Hier configureren we de instellingen van de **Mode Configuration**. Hier zijn de instellingen die we zullen gebruiken:

**Primaire DNS-server**: Als u een interne DNS-server hebt of een externe DNS-server wilt gebruiken, kunt u deze hier invoeren. Anders wordt de standaard ingesteld op het RV340 LAN IP-adres. We zullen het standaard gebruiken in ons voorbeeld.

**Split-tunnel:** Controleer om Split-tunneling in te schakelen. Dit wordt gebruikt om te specificeren welk verkeer via de VPN-tunnel gaat. In ons voorbeeld zullen we Split Tunnel gebruiken.

# **Tabel splitsen:** Voer de netwerken in waarop de VPN-client toegang heeft via VPN. Dit voorbeeld gebruikt het RV340 LAN-netwerk.

| Mode Configuration     |                  |                             |               |
|------------------------|------------------|-----------------------------|---------------|
| Primary DNS Server:    | 192.168.1.1      |                             |               |
| Secondary DNS Server:  |                  | ]                           |               |
| Primary WINS Server:   |                  |                             |               |
| Secondary WINS Server: |                  |                             |               |
| Default Domain:        |                  |                             |               |
| Backup Server 1:       |                  | (IP Address or Domain Name) |               |
| Backup Server 2:       |                  | (IP Address or Domain Name) |               |
| Backup Server 3:       |                  | (IP Address or Domain Name) |               |
| Split Tunnel:          | <b></b> <i>∎</i> |                             |               |
| Split Tunnel Table     |                  |                             |               |
| + 🕜 💼                  |                  |                             |               |
| IP Address ≑           |                  |                             | Netmask 🗢     |
| <b>192.168.1.0</b>     |                  |                             | 255.255.255.0 |

### Stap 7

Nadat u op Opslaan hebt geklikt, kunt u het profiel zien in de lijst IPSec client-to-site groepen.

| Client to Site                 |                 |                          |
|--------------------------------|-----------------|--------------------------|
| IPSec Client-to-Site Tunnels   |                 |                          |
| + ☞ m<br>□ Group/Tunnel Name ≑ | WAN Interface 🗢 | Authentication Method \$ |
| Clients                        | WAN1            | Pre-shared Key           |

# Stap 8

We zullen nu een **gebruikersgroep** configureren voor het verificeren van VPN-clientgebruikers. In **systeemconfiguratie > Gebruikersgroepen** klikt u op **"+"** om een gebruikersgroep toe te voegen.

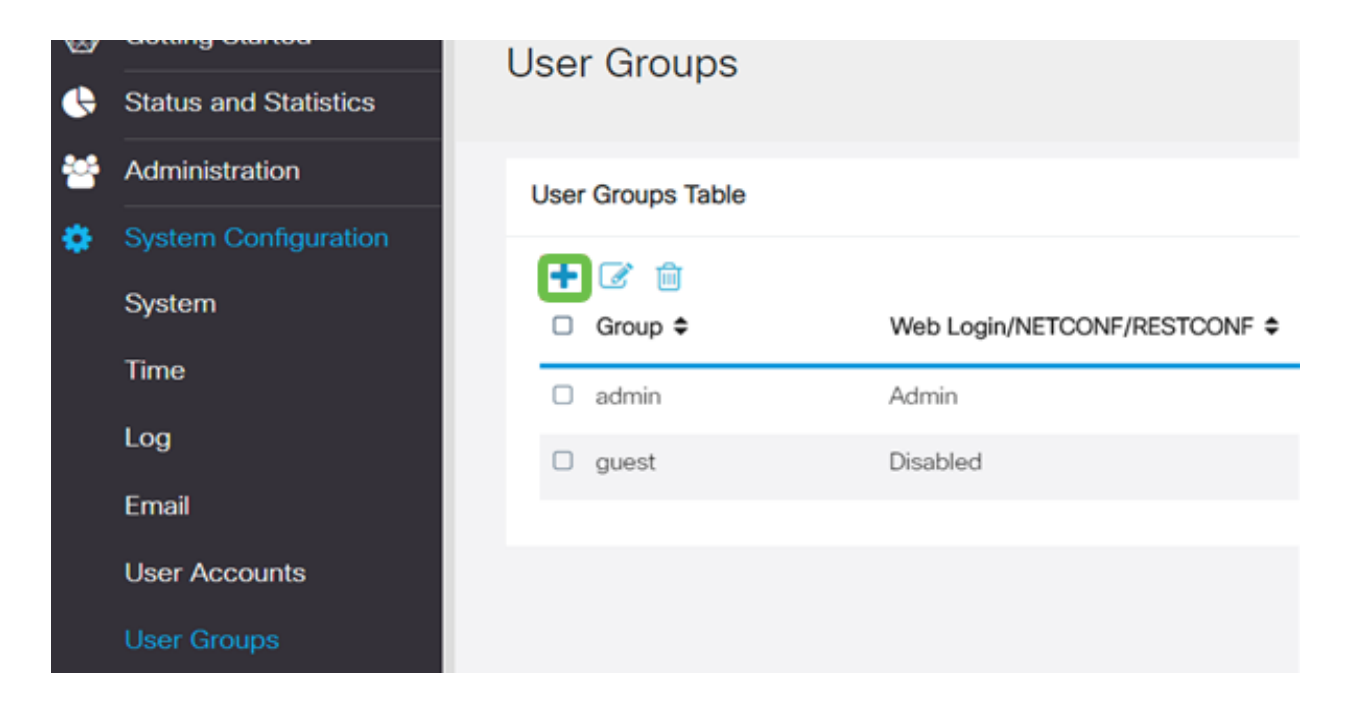

Voer een groepsnaam in.

| Overview    |     |  |
|-------------|-----|--|
| Group Name: | VPN |  |

# Stap 10

In het gedeelte **Services > EzVPN/3rd Party**, klikt u op **Add** om deze gebruikersgroep te koppelen aan het **client-to-site** profiel dat we eerder hebben geconfigureerd.

| RV340W-router4500E2                                                                                                    |                            |
|----------------------------------------------------------------------------------------------------|----------------------------|
| - cisco                                                                                                    | Add Feature List           |
| User Groups                                                                                                    |                            |
|                                                                                                    | Select a Profile Clients • |
| Overview                                                                                                    | Add                        |
| Group Name: VPN                                                                                                    |                            |
| Local User Membership List                                                                                                |                            |
|                                                                                                    |                            |
| # ¢ Join ¢ User Name ¢                                                                                                    | Joined Groups * 0          |
|                                                                                                    | admin                      |
| 2 🗆 guest                                                                                                    | guest                      |
| Services<br>Web Login/NETCONF/RESTCONF @ Disabled O I<br>Site to Site VPN<br>Site to Site VPN Profile Member In-use Table | Read Only O Administrator  |
| 1.0                                                                                                    |                            |
| #      Connection Name                                                                                                    |                            |
|                                                                                                    |                            |
| EzVPN/3rd Party                                                                                                    |                            |
|                                                                                                    |                            |
| EzVPN/3rd Party Profile Member In-use Table                                                                               |                            |
| EzVPN/3rd Party Profile Member In-use Table                                                                               |                            |

U dient de naam van de client-to-site groep nu in de lijst voor EzVPN/3rd te zien

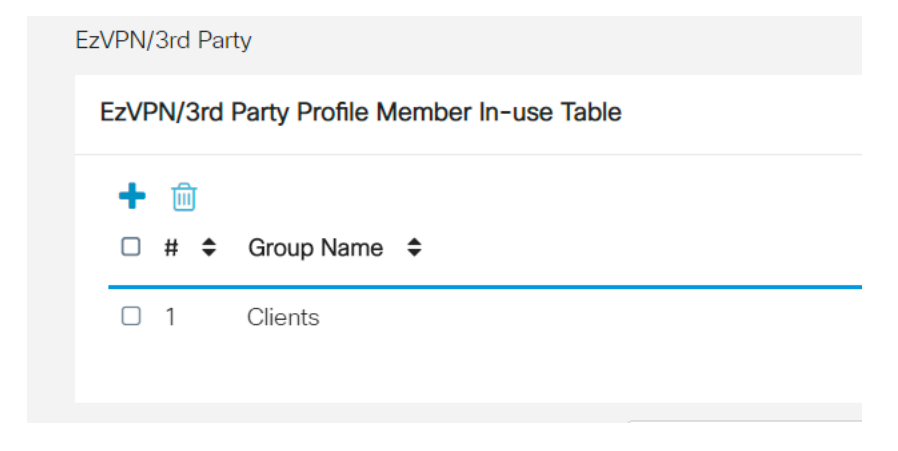

# Stap 12

Nadat u de configuratie van de gebruikersgroep **toepast**, ziet u het in de lijst **Gebruikersgroepen** en de nieuwe gebruikersgroep wordt gebruikt met het client-naar-site profiel dat we eerder hebben gemaakt.

| ⊗<br>� | Getting Started<br>Status and Statistics | User Groups       |                               |            |                    |
|--------|------------------------------------------|-------------------|-------------------------------|------------|--------------------|
| *      | Administration                           | User Groups Table |                               |            |                    |
| ۰      | System Configuration                     | + (2 A            |                               |            |                    |
|        | System                                   | Group ≑           | Web Login/NETCONF/RESTCONF \$ | S2S-VPN \$ | EzVPN/3rd Party \$ |
|        | Time                                     | O VPN             | Disabled                      | Disabled   | Clients            |
|        | Log                                      | admin             | Admin                         | Disabled   | Disabled           |
|        | Email                                    | guest             | Disabled                      | Disabled   | Disabled           |
|        | User Accounts                            |                   |                               |            |                    |
|        | User Groups                              |                   |                               |            |                    |

#### Stap 13

We configureren nu een nieuwe gebruiker in **systeemconfiguratie** > **Gebruikersrekeningen**. Klik op "+" om een nieuwe gebruiker te maken.

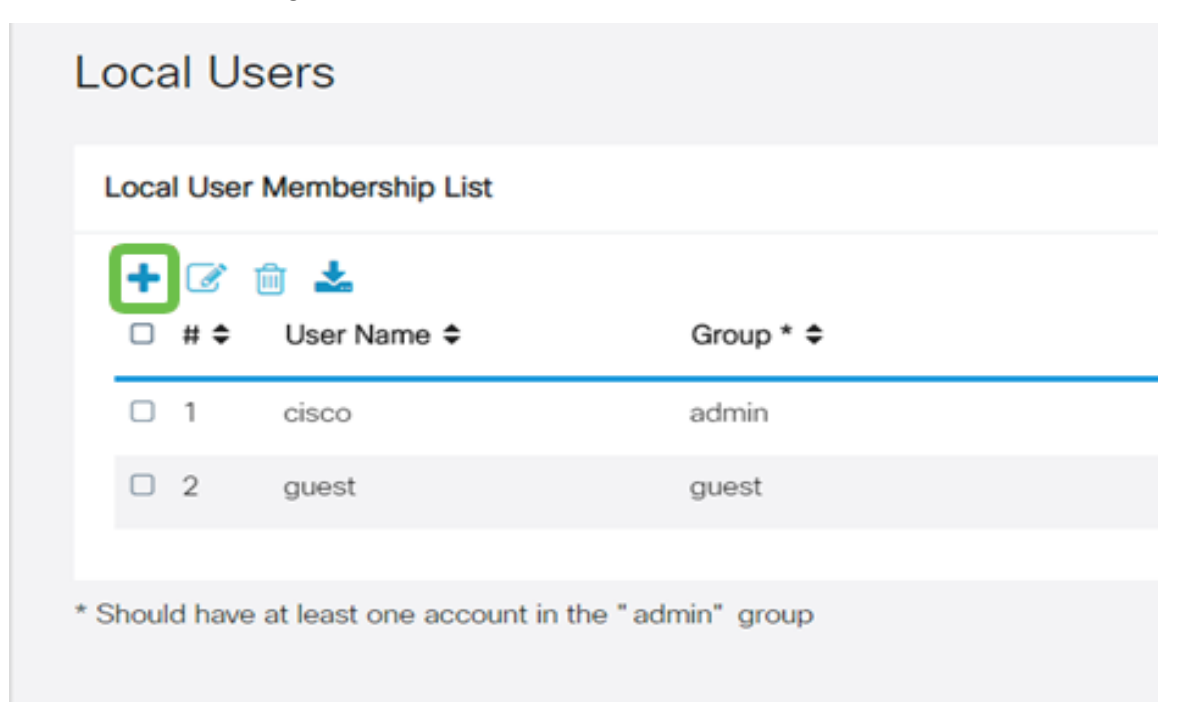

Voer de nieuwe **gebruikersnaam** in samen met het **nieuwe wachtwoord**. Controleer dat de **groep** is ingesteld op de nieuwe **gebruikersgroep** die we zojuist hebben ingesteld. Klik op **Toepassen** na voltooiing.

| User Accounts        | User Accounts |                  |  |  |  |
|----------------------|---------------|------------------|--|--|--|
| Add User Acco        | ount          |                  |  |  |  |
| User Name            | vpnuser       |                  |  |  |  |
| New Password         |               | (Range: 0 - 127) |  |  |  |
| New Password Confirm |               |                  |  |  |  |
| Group                | VPN •         |                  |  |  |  |
|                      |               |                  |  |  |  |

# Stap 15

De nieuwe gebruiker verschijnt in de lijst met lokale gebruikers.

|            | · 🚓 🕹       |           |
|------------|-------------|-----------|
| - ⊡<br>)#≑ | User Name 🗢 | Group * 🗢 |
| 1          | cisco       | admin     |
| 2          | guest       | guest     |
| 3          | vpnuser     | VPN       |

Dit voltooit de configuratie op de RV340 Series router. We zullen nu de Shrew Soft VPN-client configureren.

# De ShrewSoft VPN-client configureren

We zullen nu de Shrew Soft VPN-client configureren.

#### Stap 1

Open de ShrewSoft *VPN Access Manager* en klik op **Add** om een profiel toe te voegen. In het venster *VPN Site Configuration* dat nu wordt weergegeven, configureren u het **tabblad General**:

Hostnaam of IP-adres: Gebruik het WAN IP-adres (of hostname van RV340)

Automatische configuratie: Selecteer NetPlooster

Adapter-modus: Selecteer Gebruik een virtuele adapter en toegewezen adres

| VPN Site Configur                                                                                | ation    |           |         | ×             |  |
|--------------------------------------------------------------------------------------------------|----------|-----------|---------|---------------|--|
| General Client                                                                                   | Name Res | olution   | Authent | ication P · · |  |
| Remote Host<br>Host Name or IP Address<br>192.168.75.113<br>Auto Configuration<br>ke config pull |          |           |         |               |  |
| Local Host<br>Adapter Mode<br>Use a virtual adapter and assigned address                         |          |           |         |               |  |
| MTU<br>1380                                                                                      | V Obte   | ain Auton |         |               |  |
| Save Cancel                                                                                      |          |           |         |               |  |

Configuratie van het tabblad Client We gebruiken gewoon de standaardinstellingen.

| VPN Site Configuration              |                    |  |  |  |  |
|-------------------------------------|--------------------|--|--|--|--|
| General Client Name Resolutio       | n Authentication P |  |  |  |  |
| Firewall Options                    |                    |  |  |  |  |
| NAT Traversal                       | enable 🔻           |  |  |  |  |
| NAT Traversal Port                  | 4500               |  |  |  |  |
| Keep-alive packet rate              | 15 Secs            |  |  |  |  |
| IKE Fragmentation                   | enable 🔻           |  |  |  |  |
| Maximum packet size                 | 540 Bytes          |  |  |  |  |
| Other Options                       |                    |  |  |  |  |
| Enable Dead Peer Detection          |                    |  |  |  |  |
| Enable ISAKMP Failure Notifications |                    |  |  |  |  |
| 🔽 Enable Client Login Banner        |                    |  |  |  |  |
|                                     |                    |  |  |  |  |
| s                                   | ave Cancel         |  |  |  |  |

# Stap 3

In het tabblad **Name Solutions > DNS**, controleert u het dialoogvenster **DNS** inschakelen en laat u de**optie Automatisch** selecteren los.

| VPN Site Configuration                          |  |  |  |  |
|-------------------------------------------------|--|--|--|--|
| General Client Name Resolution Authentication P |  |  |  |  |
| DNS WINS                                        |  |  |  |  |
| Enable DNS Obtain Automatically                 |  |  |  |  |
| Server Address #1                               |  |  |  |  |
| Server Address #2                               |  |  |  |  |
| Server Address #3                               |  |  |  |  |
| Server Address #4                               |  |  |  |  |
| Obtain Automatically     DNS Suffix             |  |  |  |  |
| Save Cancel                                     |  |  |  |  |

In het tabblad **Naam > WINS**, controleert u het dialoogvenster **WINS** inschakelen en laat u het vakje Automatisch **verkrijgen** controleren.

| VPN Site Configuration                        |      |  |  |  |
|-----------------------------------------------|------|--|--|--|
| General Client Name Resolution Authentication | P    |  |  |  |
| DNS WINS                                      | _    |  |  |  |
| Enable WINS Øbtain Automatically              |      |  |  |  |
| Server Address #1                             |      |  |  |  |
| Server Address #2                             |      |  |  |  |
|                                               |      |  |  |  |
|                                               |      |  |  |  |
|                                               |      |  |  |  |
|                                               |      |  |  |  |
|                                               |      |  |  |  |
|                                               |      |  |  |  |
|                                               |      |  |  |  |
| Save                                          | ncel |  |  |  |

# Stap 5

Configuratie van het tabblad Verificatie > tabblad Local Identity:

Identificatietype: Selecteer Key Identifier

Belangrijkste ID-string: Voer de groepsnaam in die op de RV34x is ingesteld

| VPN Site Configuration                        | X     |  |
|-----------------------------------------------|-------|--|
| General Client Name Resolution Authentication | P • • |  |
| Authentication Method Mutual PSK + XAuth      | •     |  |
| Local Identity Remote Identity Credentials    |       |  |
| Identification Type                           |       |  |
| Key Identifier 🗸 🗸                            |       |  |
| Key ID String                                 |       |  |
| Clients                                       |       |  |
|                                               |       |  |
|                                               |       |  |
|                                               |       |  |
|                                               |       |  |
|                                               |       |  |
| Save                                          | ancel |  |

In het tabblad **Verificatie > Remote Identity**, blijven we de standaardinstellingen behouden.

Identificatietype: IP-adres

Adres: <blanco>

Gebruik een ontdekt veld adres op afstand: gecontroleerd

| VPN Site Configuration                                |  |  |  |
|-------------------------------------------------------|--|--|--|
| General Client Name Resolution Authentication P · · · |  |  |  |
| Authentication Method Mutual PSK + XAuth              |  |  |  |
| Local Identity Remote Identity Credentials            |  |  |  |
| Identification Type                                   |  |  |  |
| IP Address 🔹                                          |  |  |  |
| Address String                                        |  |  |  |
| Use a discovered remote host address                  |  |  |  |
| Save Cancel                                           |  |  |  |

### Stap 7

In het tabblad Verificatie > Credentials, dient u het volgende te configureren:

Verificatiemethode: Selecteer Wederom PSK + XAuth

Vooraf gedeelde sleutel: Voer de vooraf gedeelde sleutel in die is ingesteld in het RV340clientprofiel

| VPN Site Configuration                            |   |  |  |
|---------------------------------------------------|---|--|--|
| General Client Name Resolution Authentication P - | • |  |  |
| Authentication Method Mutual PSK + XAuth          |   |  |  |
| Local Identity Remote Identity Credentials        |   |  |  |
| Server Certificate Autority File                  |   |  |  |
| Client Certificate File                           |   |  |  |
| Client Private Key File                           |   |  |  |
| Pre Shared Kev                                    |   |  |  |
|                                                   |   |  |  |
| Save Cancel                                       |   |  |  |

In het tabblad Fase 1 laten we de standaardinstellingen staan:

Exchange type: agressief

DH Exchange: groep 2

algoritme gebruiken: Automatisch

Hash Algoritme Automatisch

| VPN Site Configuration                  |                          |  |  |
|-----------------------------------------|--------------------------|--|--|
| Client Name Resolution .                | Authentication Phase 1 P |  |  |
| Proposal Parameters                     |                          |  |  |
| Exchange Type                           | aggressive 🔹             |  |  |
| DH Exchange                             | group 2 🔹                |  |  |
| Cipher Algorithm                        | auto                     |  |  |
| Cipher Key Length                       | The Bits                 |  |  |
| Hash Algorithm                          | auto                     |  |  |
| Key Life Time limit                     | 86400 Secs               |  |  |
| Key Life Data limit                     | 0 Kbytes                 |  |  |
| Enable Check Point Compatible Vendor ID |                          |  |  |
|                                         | Save Cancel              |  |  |

We gebruiken ook de standaardinstellingen voor het tabblad Fase 2:

### Algoritme omzetten Automatisch

HMAC-algoritme: Automatisch

PFS-uitwisseling: Uitgeschakeld

#### Algoritme compressie: Uitgeschakeld

| Name Resolution Authentication Phase 1 Phase 2 |            |  |  |
|------------------------------------------------|------------|--|--|
| Proposal Parameters                            |            |  |  |
| Transform Algorithm auto 🗸                     |            |  |  |
| Transform Key Length                           | Bits       |  |  |
| HMAC Algorithm                                 | auto 💌     |  |  |
| PFS Exchange                                   | disabled 💌 |  |  |
| Compress Algorithm                             | disabled 💌 |  |  |
| Key Life Time limit                            | 3600 Secs  |  |  |
| Key Life Data limit                            | 0 Kbytes   |  |  |
|                                                |            |  |  |
|                                                |            |  |  |
|                                                |            |  |  |

#### Stap 10

In het tabblad **Beleids** gebruiken we de volgende instellingen:

Beleidsgeneratieniveau: Automatisch

Blijvende beveiligingsassociaties behouden: gecontroleerd

Zorg voor automatisch of tunnelkenmerken: gecontroleerd

Aangezien we het **Split-Tunneling** hebben ingesteld op de RV340, hoeven we het hier niet te configureren.

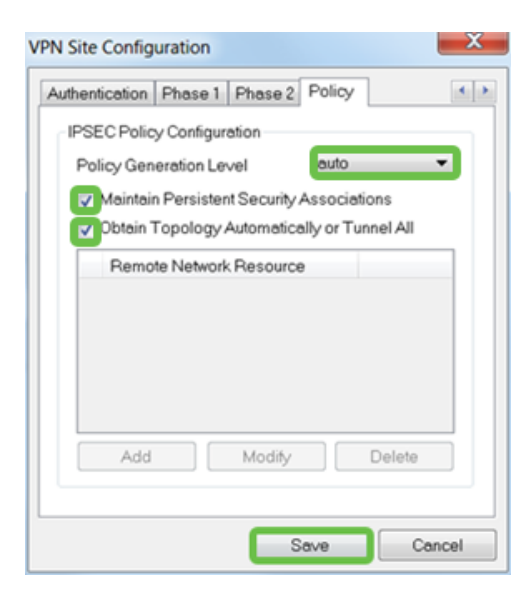

Klik na voltooiing op Opslaan.

# Stap 11

We zijn nu klaar om de verbinding te testen. In *VPN Access Manager* kunt u het verbindingsprofiel markeren en op de knop **Connect** klikken.

|   | VPN Access Manager   |         |        |             |             |
|---|----------------------|---------|--------|-------------|-------------|
| - | File Edit, View Help |         |        |             |             |
|   | 8                    | •       | 2      | 0           |             |
|   | Connect              | Add M   | Modify | Delete      |             |
| Ì | Connection Name /    |         | Ho:    | st Name     | Authenticat |
|   | 🚯 192.168            | .75.113 | 192    | .168.75.113 | mutual-psk  |

# Stap 12

Voer in het venster **VPN Connect** dat nu verschijnt de **gebruikersnaam** en het **wachtwoord in** met behulp van de **gebruikersaccount** die we op RV340 hebben gemaakt (stap 13 en 14).

| S VPN Connect - 192.168.75.113 |                         |      |  |  |
|--------------------------------|-------------------------|------|--|--|
| Connect Network                |                         |      |  |  |
| config loaded                  |                         |      |  |  |
| coning roaded                  | IOF SILE 192.100.75.115 |      |  |  |
|                                |                         |      |  |  |
|                                |                         |      |  |  |
|                                |                         |      |  |  |
|                                |                         |      |  |  |
| Credentials                    |                         |      |  |  |
| Username                       | Username vpnuser        |      |  |  |
| Password                       | •••••                   |      |  |  |
|                                |                         |      |  |  |
|                                | Connect                 | Evit |  |  |
|                                | Connect                 | EXA  |  |  |
|                                |                         |      |  |  |

Klik na voltooiing op Connect.

# Stap 13

Controleer of de tunnel is aangesloten. Je zou tunnel moeten zien ingeschakeld.

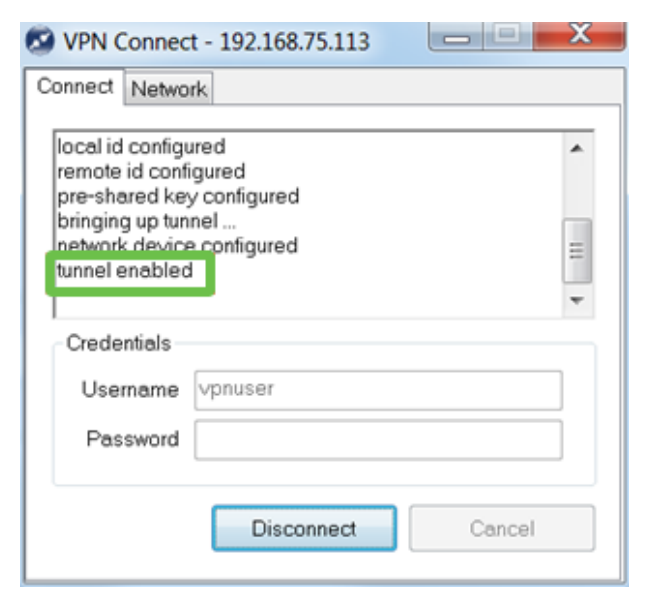

# Conclusie

Daar is het, u bent nu ingesteld om verbinding te maken met uw netwerk via VPN.